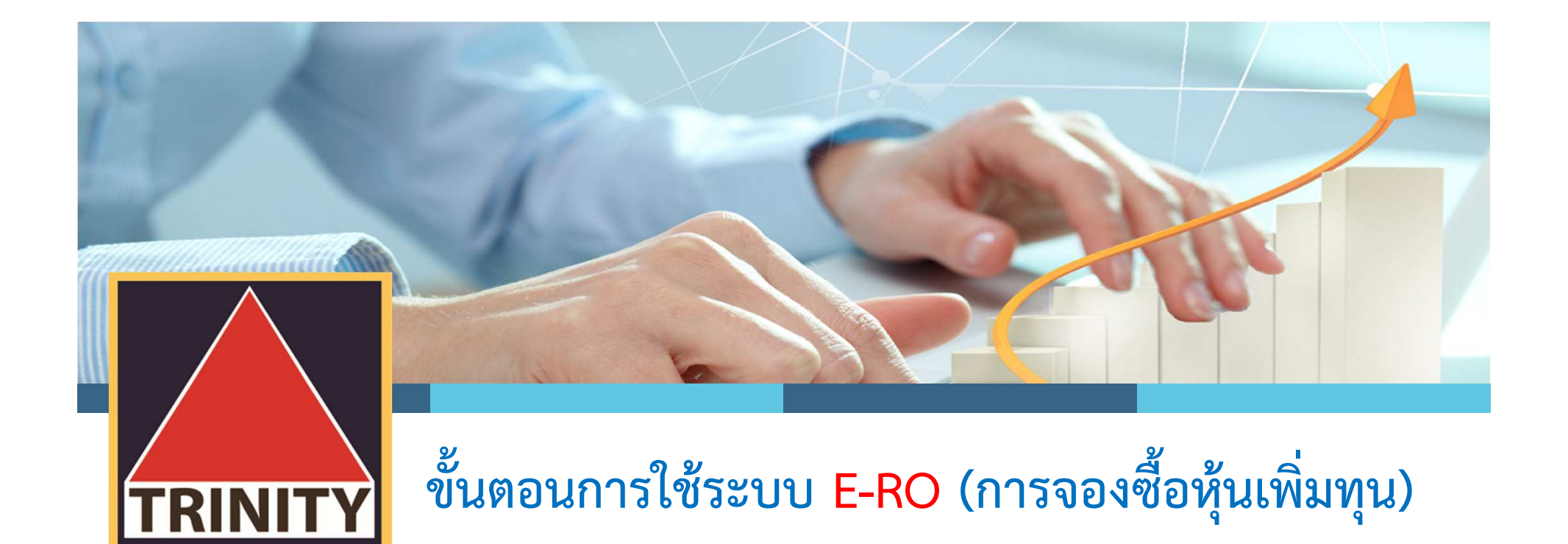

ผู้ถือหุ้นเข้าสู่เว็บไซต์ <u>www.trinitythai.com</u> เพื่อเข้าสู่ระบบจองซื้อหุ้นเพิ่มทุน

(ก่อนทำการจองซื้อหุ้นเพิ่มทุน โปรดอ่านขั้นตอนการใช้ระบบงานจองซื้อหุ้นเพิ่มทุน (E-RO) โดยมีรายละเอียดการจองซื้อหุ้นเพิ่มทุน 4 ขั้นตอน)

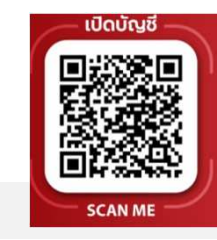

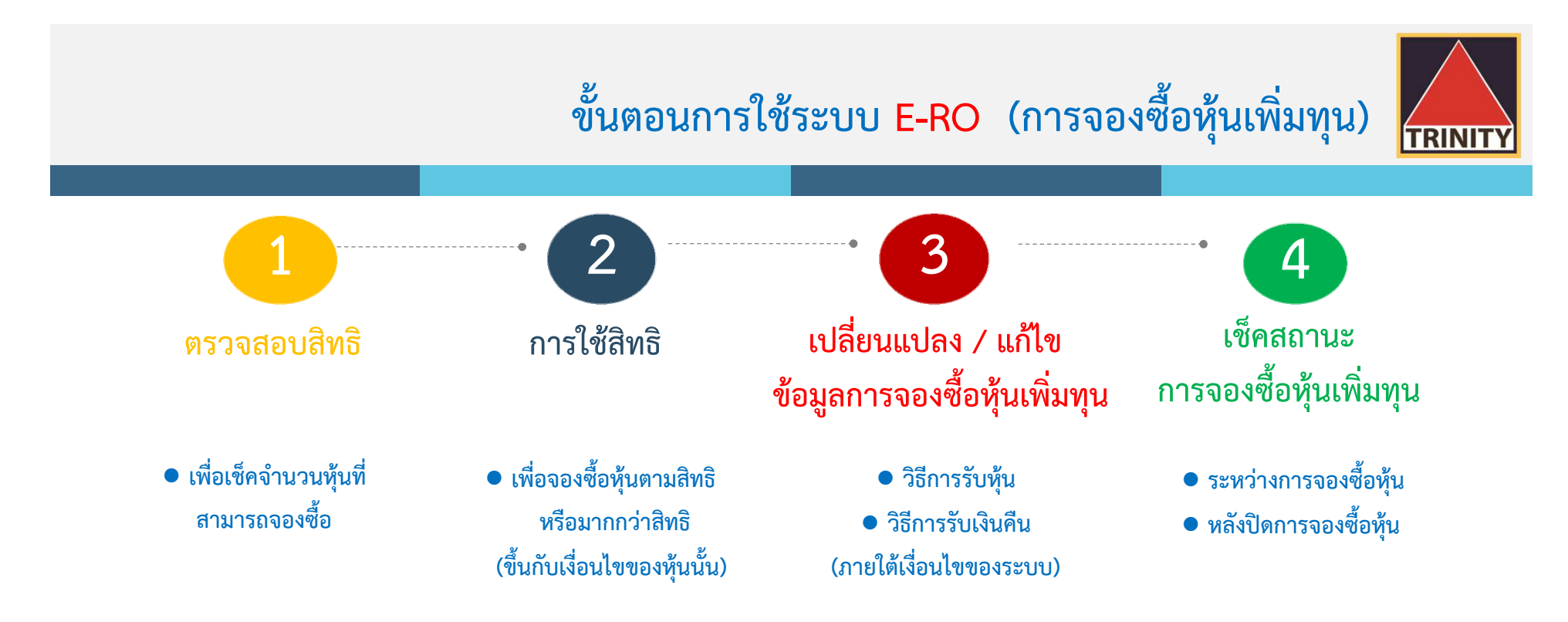

🥗 ระบบเปิด 24 ชั่วโมง สิ้นสุดเมื่อหุ้นเพิ่มทุนได้จดทะเบียนและนายทะเบียนได้เครดิตหุ้นเข้าบัญชีซื้อขายหลักทรัพย์เรียบร้อยแล้ว

- 📽 💿 หากผู้ถือหุ้นชำระค่าจองซื้อหุ้นด้วยวิธี Scan QR Code ต้องชำระเงินภายในเวลาที่กำหนดตามหนังสือแจ้งการจัดสรรหุ้นสามัญเพิ่มทุนเท่านั้น
- 📽 ผู้ถือหุ้นสามารถตรวจเช็คสถานะการจองซื้อได้ในวันทำการถัดไปนับจากยืนยันรายการจองซื้อหุ้น
- 📽 สถานะการจองซื้อหุ้นเพิ่มทุนจะสมบูรณ์ก็ต่อเมื่อผู้ถือหุ้นได้ชำระเงินเรียบร้อยแล้ว

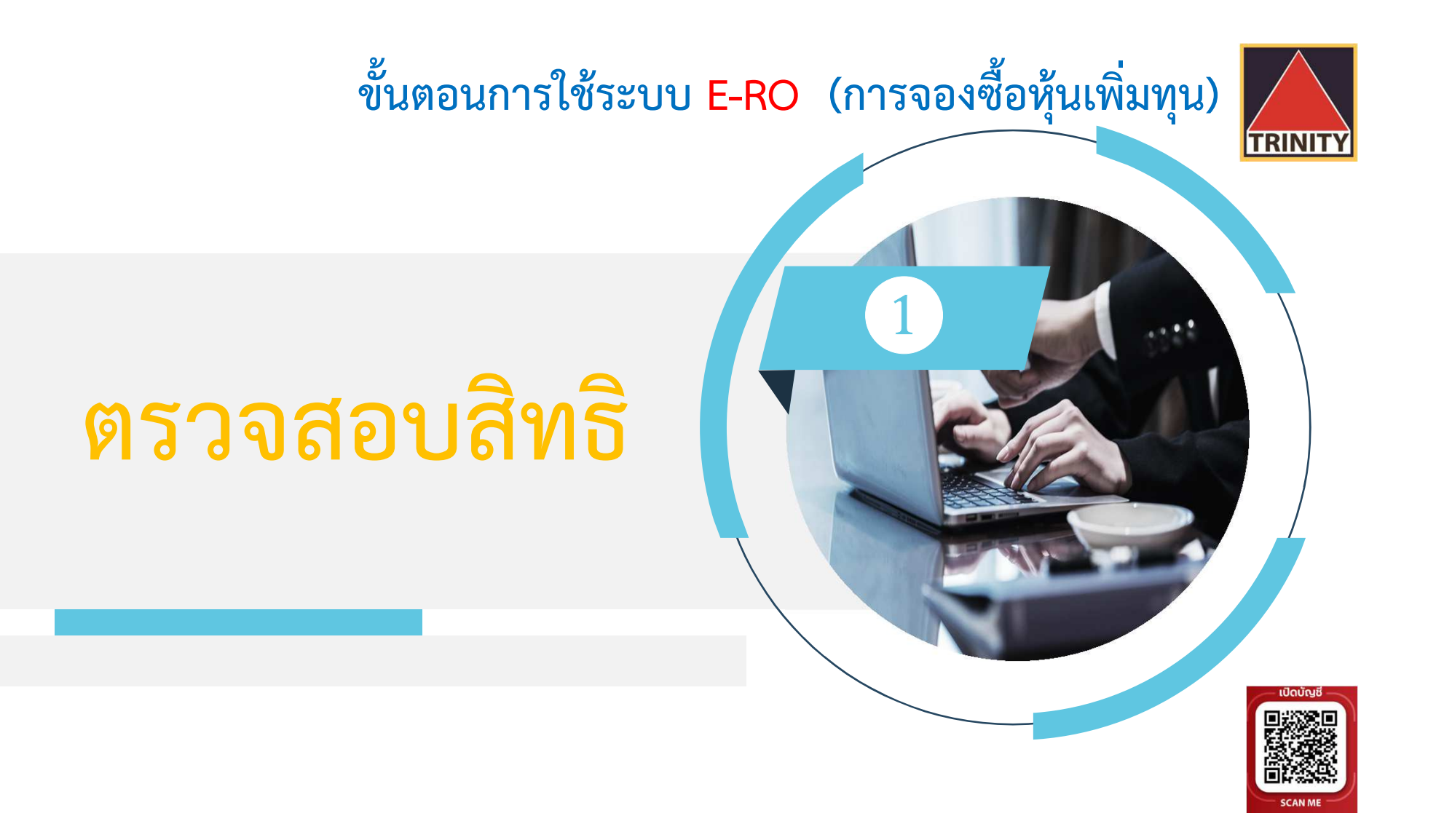

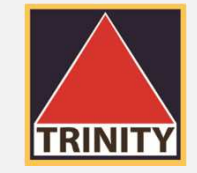

ตรวจสอบสิทธิ จองซื้อหุ้นสามัญเพิ่มทุนของ บริษัท ทรีนีตี้ วัฒนา จำกัด (มหาชน) (TNITY) Q ตรวจสอบสิทธิ์ของการจองซื้อหุ้น ลูกค้าทั่วไป ลูกค้าทรีนีตี้ > ตรวจสอบสิทธิด้วยเลขที่บัญชีที่เปิดกับทรีนีตี้ > ตรวจสอบสิทธิด้วยข้อมูลส่วนตัว > ตรวจสอบสิทธิด้วยเลขทะเบียนผู้ถือหุ้น ตรวจสอบสิทธิ ตรวจสอบสิทธิด้วยเลขที่บัญชี ตรวจสอบสิทธิด้วยเลขทะเบียนผู้ถือหุ้น ' หมายเลขบัตรประชาชน 13 หลัก/ Passport ID หมายเลขบัตรประชาชน 13 หลัก/ Passport ID **4**== <u>ลูกค้าทั่วไป</u> **4** == หมายถึง ลูกค้ามีบัญชีกับบริษัทหลักทรัพย์อื่น หรือ \* เลขทะเบียนผู้ถือหุ้น 10 หลัก 🔹 \* เลขที่บัญชี 5ตัวกลาง เช่น xx-12345-x, xxx-x12345-0-3 8= มีบัญชีภายใต้ Issuer Account (600) หรือ คลิกที่นี่ ถือเป็นใบหุ้น ตรวจสอบสิทธิ ตรวจสอบสิทธิ <u>ลูกค้าทรีนีตี้</u> หมายถึง ลูกค้าที่มีบัญชีซื้อขายกับบล.ทรีนีตี้ เท่านั้น

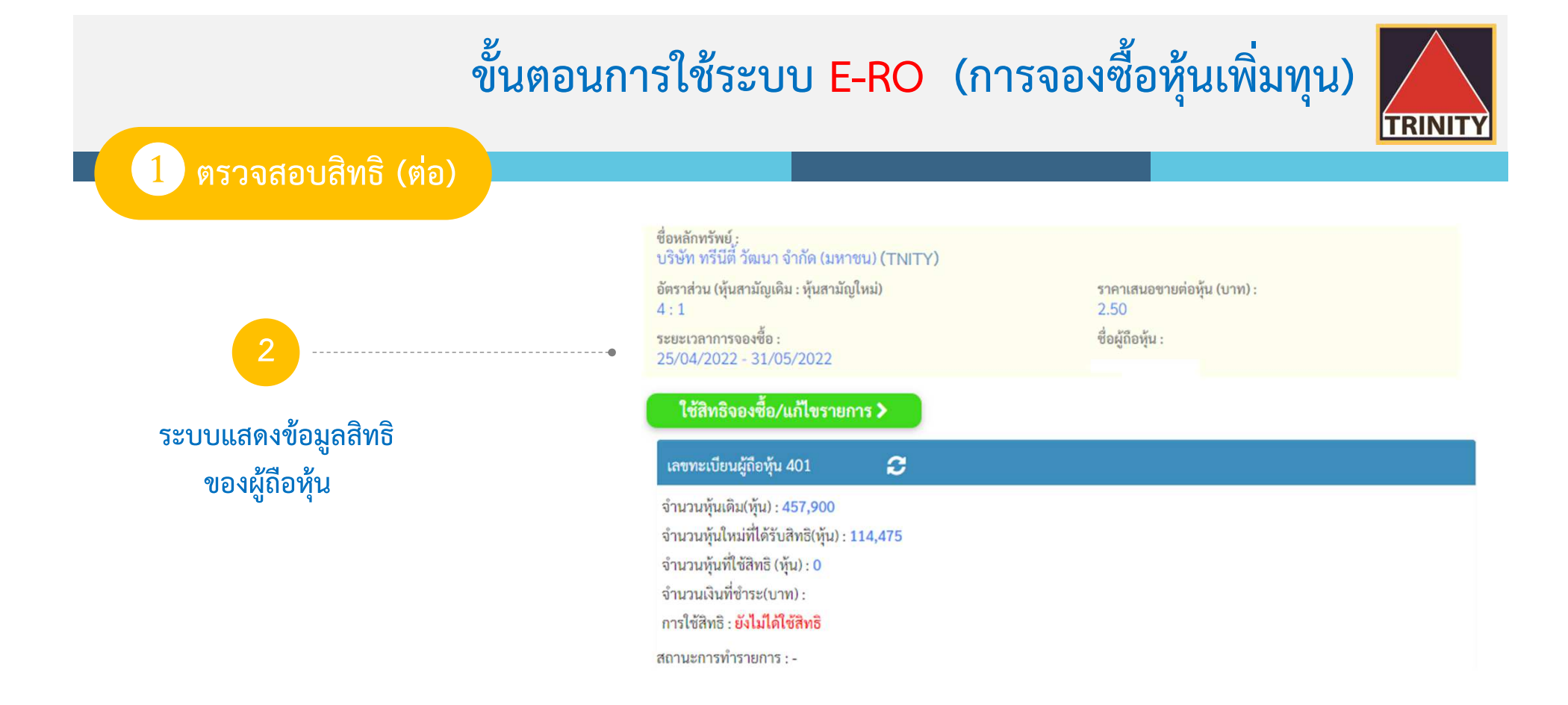

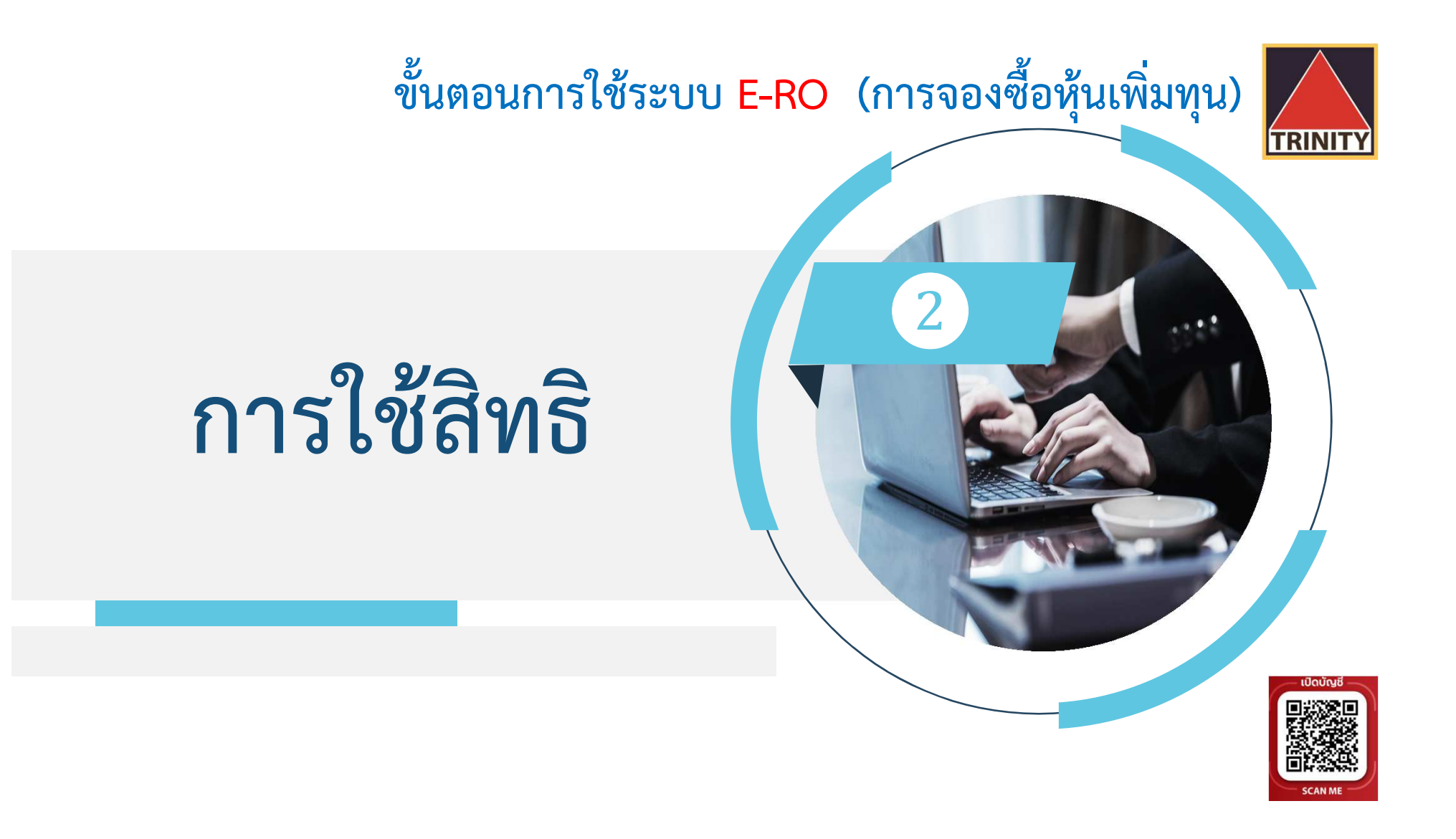

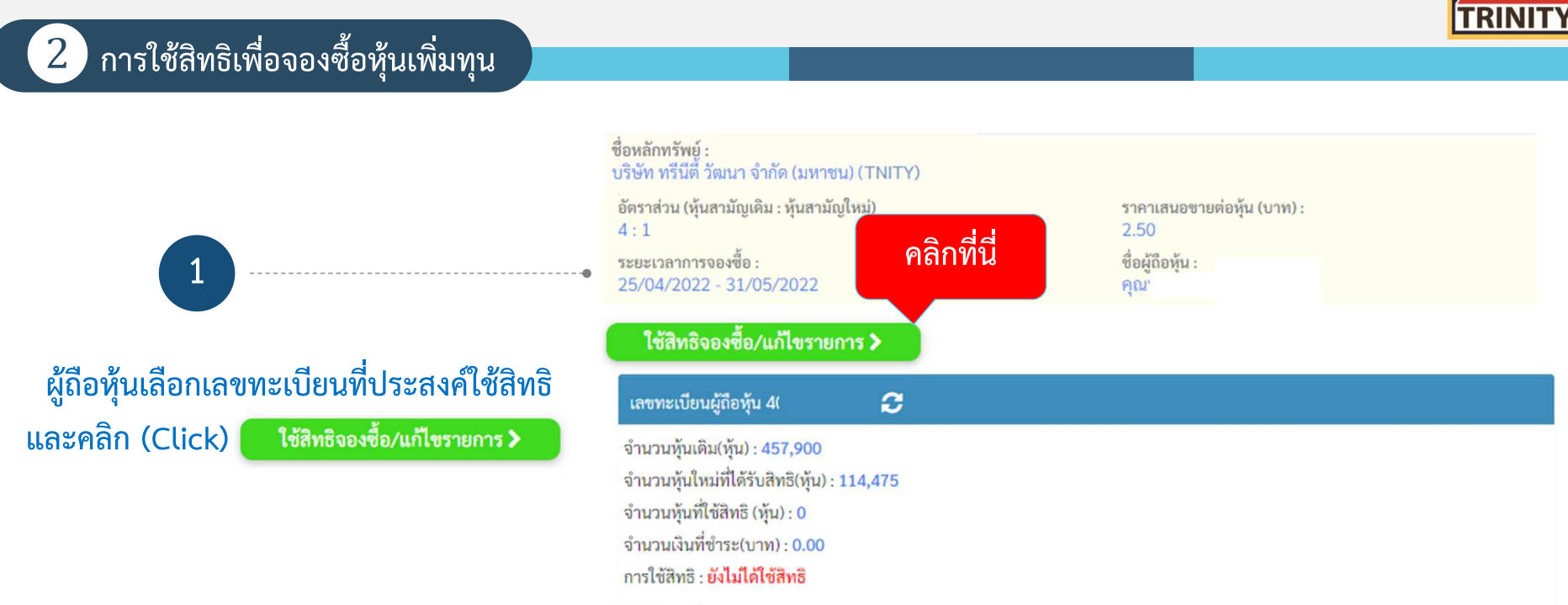

สถานะการทำรายการ : -

#### การใช้สิทธิเพื่อจองซื้อหุ้นเพิ่มทุน (ต่อ)

- 2 ขั้นตอนการกรอกข้อมูล เพื่อใช้สิทธิจองซื้อ
- 2.1 ระบุหมายเลขโทรศัพท์เพื่อใช้ในการรับข้อมูล
  2.2 ระบุจำนวนหุ้นที่ต้องการใช้สิทธิ
  2.3 เลือกวิธีการรับหุ้น
  - 2.3.1 เลือกเลขที่สมาชิก (Broker) 2.3.2 ระบุเลขที่บัญชีซื้อขายหลักทรัพย์

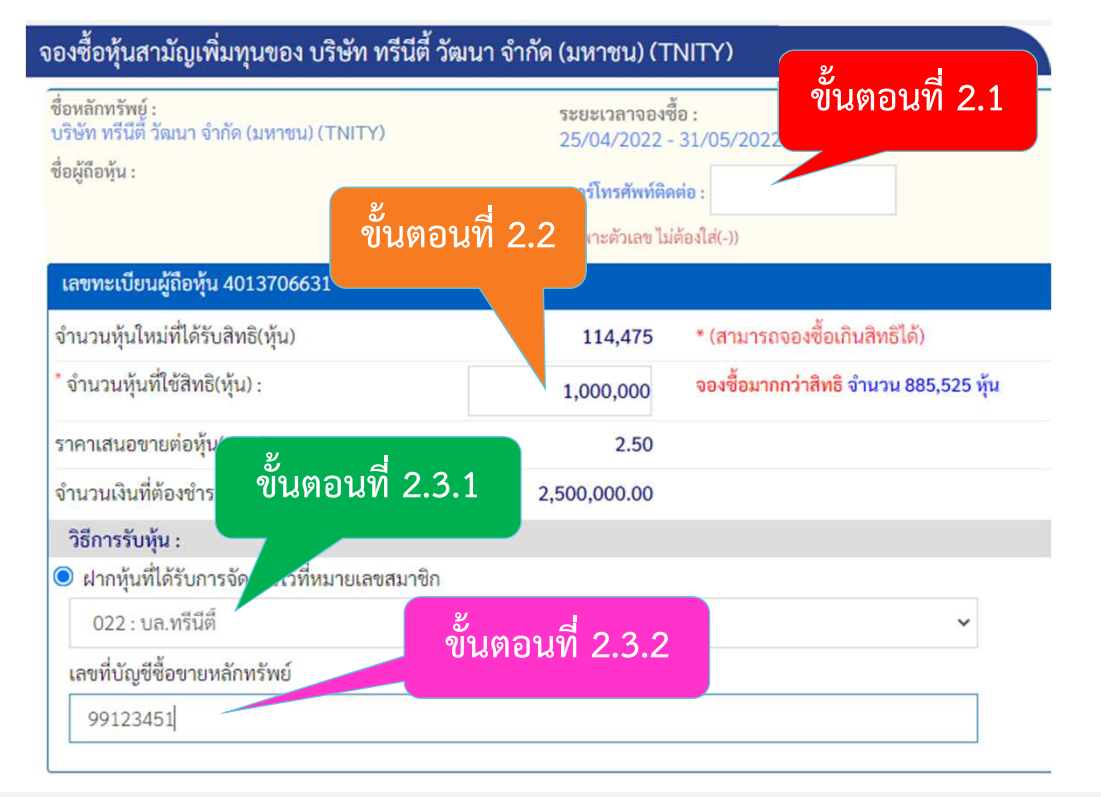

#### 2 การใช้สิทธิเพื่อจองซื้อหุ้นเพิ่มทุน (ต่อ)

- 2 ขั้นตอนการชำระเงินค่าจองซื้อหุ้น
- 2.4 สามารถเลือกวิธีการชำระเงิน มี 2 วิธีคือ
  - QR Code
    - (รองรับการ Scan ทุกธนาคาร)
  - Bill Payment
    - (เฉพาะธนาคารตามหนังสือแจ้งการจัดสรรเท่านั้น)
- โดยคลิก (Click) ระบบจะคำนวณจำนวนเงินที่ ต้องชำระค่าจองซื้อหุ้น

| QR Code Payment                                                  | ~              |
|------------------------------------------------------------------|----------------|
| จำนวนเงินที่ต้องซำระ : 2,500,000.00 บาท                          |                |
| รการคืนเงินกรณีที่ไม่ได้รับการจัดสรรหุ้น :                       |                |
| ฝากเข้าบัญชีธนาคาร                                               |                |
| ธ. กรุงเทพ จำกัด (มหาชน)                                         | ~              |
| เลขที่บัญชีธนาคาร (เฉพาะตัวเลขไม่ต้องใส่(-))                     |                |
| 1234567890                                                       |                |
| >> โปรดแนบหน้าสมุดบัญชีธนาคารหน้าแรก <<                          |                |
| Choose File Bank.png                                             |                |
| ้แนบไฟล์รูปภาพ นามสกุล .png/.jpg เท่านั้น และขนาดไฟล์ไม่เกิน 2 M | В.             |
| <sup>)</sup> รับเซ็คโดยสั่งจ่ายในนามผู้ถือหุ้นเท่านั้น           |                |
| <10 <sup>8</sup> 1                                               | > ขั้นตอนต่อไป |

#### 2 การใช้สิทธิเพื่อจองซื้อหุ้นเพิ่มทุน (ต่อ)

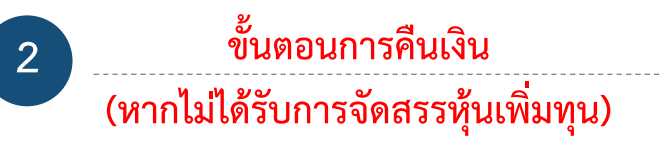

2.5 ระบุวิธีการรับเงินคืน (กรณีจองเกินสิทธิ)มี 2 วิธี ได้แก่

<u>2.5.1 นำเข้าบัญชีธนาคาร</u> โดยต้องระบุธนาคาร และเลขที่บัญชี พร้อมทั้ง Upload หน้า Book Bank เข้าระบบ E-RO ทั้งนี้หน้า Book Bank ต้องเป็นชื่อ เดียวกับผู้จองซื้อหุ้นเท่านั้น หากเป็นชื่อผู้อื่น ระบบจะ Default ออกเป็นเช็คคืนให้กับผู้ถือหุ้น

 2.5.2 รับเซ็ค
 2.6 เมื่อบันทึกข้อมูลเสร็จเรียบร้อยแล้ว คลิก (Click) ▶ ขั้นตอนต่อไป

| วิธีการชำระเงินค่าจองซื้อ :                                                                    |                |
|------------------------------------------------------------------------------------------------|----------------|
| QR Code Payment<br>จำนวนเงินที่ต้องชำระ : 2,500 ขึ้นตอนที่ 2.5.1                               | ~              |
| วิธีการอื่นเวินกรณ์ที่ไม่ได้รับการจัดสรรหุ้น :                                                 |                |
| 🔘 ฝากเข้าบัญชีธนาคาร                                                                           |                |
| ธ. กรุงเทพ จำกัด (มหาชน)                                                                       | ~              |
| เลขที่บัญขีธนาคาร (เฉพาะตัวเลขไม่ต้องใส่(-))                                                   |                |
| 1234567890                                                                                     |                |
| >> โปรคแนบหน้าสมุคบัญชีธนาคารพร้องระ<br>Choose File Bank.png ขั้นตอนที่ 2.5.2<br>แนบไฟล์รูปออน | ขั้นตอนที่ 2.6 |
| 🔿 รับเซ็คโดยสั่งจ่ายในนามผู้ถือหุ้นเท่านั้น                                                    |                |
| <  กลับ                                                                                        | > ขั้นตอนต่อไป |

2 การใช้สิทธิเพื่อจองซื้อหุ้นเพิ่มทุน (ต่อ)

3

ตรวจสอบความถูกต้องของจำนวนหุ้นที่ จองซื้อ วิธีการรับหุ้น และจำนวนเงินที่ ต้องชำระ <u>ก่อนยืนยันรายการ</u> และยืนยันรายการ

3.1 ตรวจสอบรายละเอียดจำนวนหุ้น3.2 ตรวจสอบวิธีการรับหุ้น

#### ตรวงสอบและอนอนรายการ จองซื้อหุ้นสามัญเพิ่มทุนของ บริษัท ทรีนีตี้ วัฒนา จำกัด (มหาชน)(TNITY)

| ชื่อหลักทรัพย์ :<br>บริษัท ทรีนีตี้ วัฒนา จำกัด (มหาชน) <b>(TNITY)</b>                                                        | ระยะเวลาจองชื้อ :<br>25/04/2022 - 31/ | 05/2022                              |                 |
|----------------------------------------------------------------------------------------------------|---------------------------------------|--------------------------------------|-----------------|
| ชื่อผู้ถือหุ้น :                                                                                                    | เบอร์โทรศัพท์ติดต่                    | <b>ə:</b> 023439637                  |                 |
| ์ เลขทะเบียนผู้ถือหุ้น 401                                                                                                    |                                       |                                      | ขั้นตอนที่ 3.1  |
| จำนวนหุ้นใหม่ที่ได้รับสิทธิ(หุ้น) :                                                                                           | 114,475                               |                                      |                 |
| จำนวนหุ้นที่ใช้สิทธิ(หุ้น):                                                                                                   | 1,000,000                             | งองซื้อมากกว่าสิทธิ <mark>จำน</mark> | วน 885,525 หุ้น |
| ราคาเสนอขายต่อหุ้น(บาท):                                                                                                    | 2.50                                  |                                      |                 |
| จำนวนเงินที่ต้องชำระ(บาท) :                                                                                                   | 2,500,000.00                          |                                      |                 |
| รายละเอียดการจัดสรรหุ้น :<br>ฝากหุ้นที่ได้รับการจัดสรรไว้ที่หมายเลขสมาชิก 022 : บล<br>เลขที่บัญซีซื้อขายหลักทรัพย์ : 99123451 | .ทรีนีตี้ ขึ้นต                       | าอนที่ 3.2                           |                 |

#### การใช้สิทธิเพื่อจองซื้อหุ้นเพิ่มทุน (ต่อ)

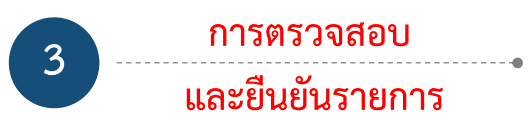

- 3.3 ตรวจสอบจำนวนเงินที่ต้องชำระ โดยผู้ถือหุ้น สามารถบันทึกหรือ Scan การชำระเงินได้จาก หน้าจอนี้
- 3.4 ตรวจสอบวิธีการรับเงินคืน (กรณีจองเกินสิทธิ)
   3.5 กดยอมรับเงื่อนไขและข้อตกลง

3.6 คลิก (Click) >เย็นยันรายการ

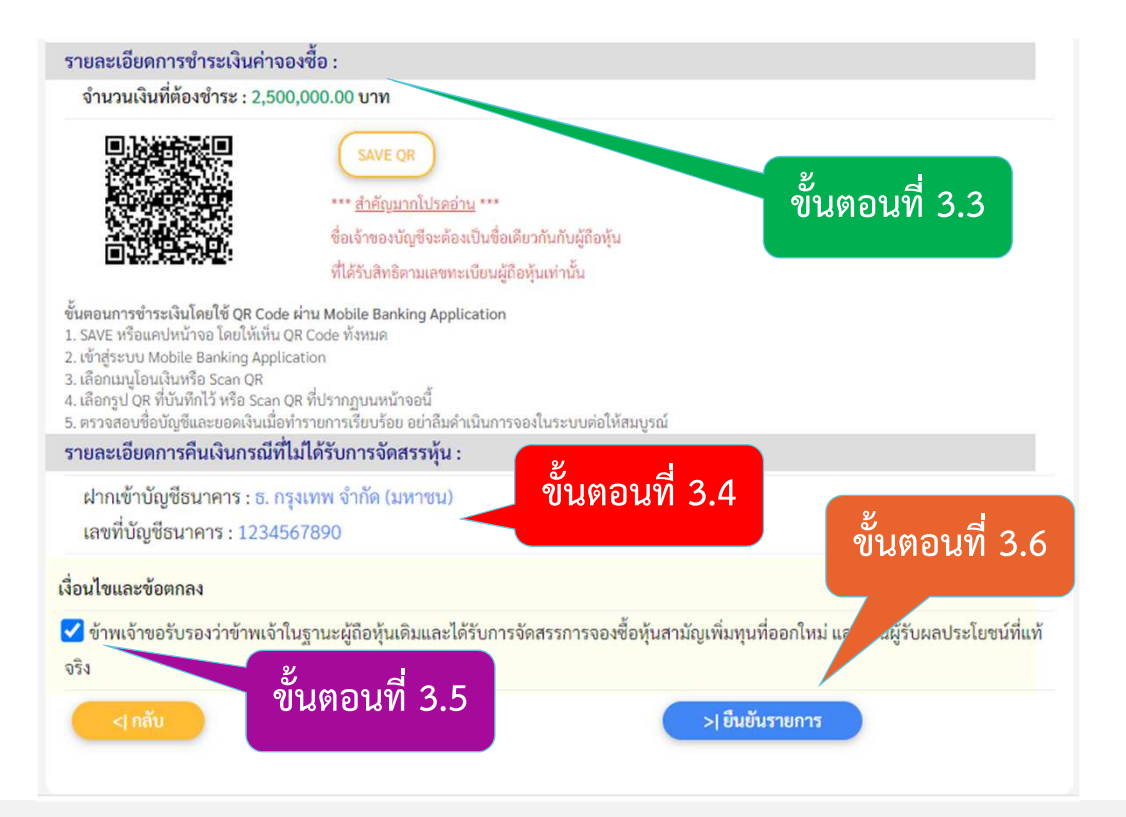

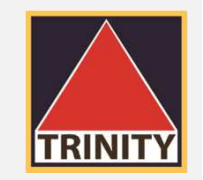

#### 2 การใช้สิทธิเพื่อจองซื้อหุ้นเพิ่มทุน (ต่อ)

#### รายการรอตรวจสอบการชำระเงิน

📀 บริษัทหลักทรัพย์ ทรีนีตี้ จำกัด ได้รับข้อมูลการจองซื้อหุ้นสามัญเพิ่มทุน (บริษัท ทรีนีตี้ วัฒนา จำกัด (มหาชน)) จากท่านเรียบร้อยแล้ว โปรดดำเนินการชำระเงิน (ภายในวันที่ 25/04/2022 - 31/05/2022) มิฉะนั้นจะ ถือว่าการจองซื้อไม่สำเร็จ

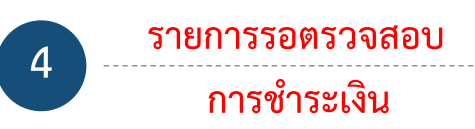

- 4.1 บริษัทฯ จะทำการส่งรายละเอียดการจองซื้อไป ทางอีเมล์ ทั้งนี้ผู้ถือหุ้นสามารถเพิ่มข้อมูล ้อีเมล์ใหม่ที่ต้องการได้ โดยทำตามขั้นตอนดังนี้
  - ระบุชื่ออีเมล์ที่ต้องการ

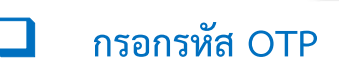

- คลิก (Click) VERIFY EMAIL

คลิก (Click)

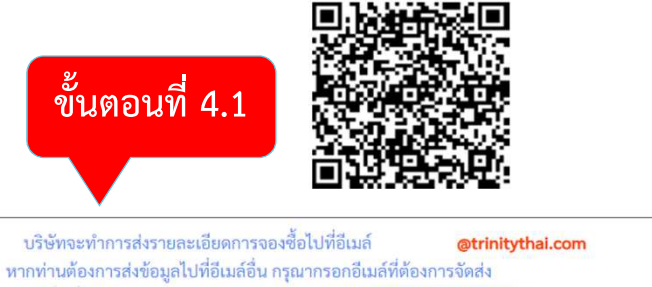

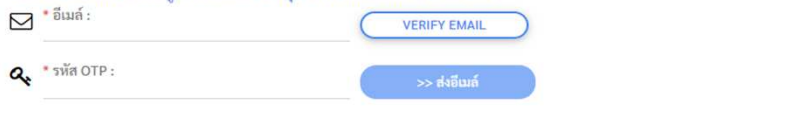

ท่านสามารถตรวจสอบสิทธิการจองซื้อได้ที่ **ตรวจสอบสิทธิการจองซื้อ** 

\* บริษัท จะทำการตรวจสอบเพื่อยืนยันการชำระเงินของท่าน โดยท่านสามารถตรวจสอบผลการชำระเงินในวันทำการถัดไป

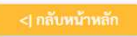

#### 2 การใช้สิทธิเพื่อจองซื้อหุ้นเพิ่มทุน (ต่อ)

#### รายการรอตรวจสอบการชำระเงิน

บริษัทหลักทรัพย์ ทรีนีตี้ จำกัด ได้รับข้อมูลการจองซื้อหุ้นสามัญเพิ่มทุน (บริษัท ทรีนีตี้ วัฒนา จำกัด (มหาชน)) จากท่านเรียบร้อยแล้ว โปรดดำเนินการชำระเงิน (ภายในวันที่ 25/04/2022 - 31/05/2022) มิฉะนั้นจะ ถือว่าการจองซื้อไม่สำเร็จ

TRINIT

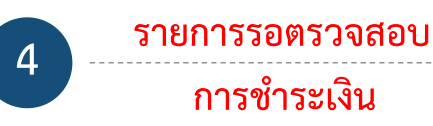

4.2 ผู้ถือหุ้นต้องชำระเงินภายในเวลาที่กำหนดเท่านั้น มิฉะนั้นจะถือว่าการจองซื้อไม่สำเร็จ
4.3 ท่านสามารถตรวจเช็คสถานะการจองซื้อ โดยคลิกที่ ตรวจสอบสิทธิการจองซื้อ

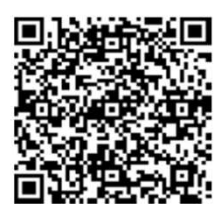

| บริษัทจะทำการส่งรายละเอียดการจองซื้อไปที่อีเมล์                      | @trinitythai.com                              |
|----------------------------------------------------------------------|-----------------------------------------------|
| หากท่านต้องการส่งข้อมูลไปที่อีเมล์อื่น กรุณากรอกอีเม                 | เล์ที่ต้องการจัดส่ง                           |
| ☑ *อีเมล์ :                                                          | verify email                                  |
| <b>२</b> , * ऽभॅन OTP :                                              | >> ส่งอีนส์<br>ข้ายตลามที่ 4.3                |
| านสามารถตรวจสอบสิทธิการจองซื้อได้ที่ <mark>ครวจสอบสิทธิการจอง</mark> | เชื้อ                                         |
| บริษัท จะทำการตรวจสอบเพื่อยืนยันการชำระเงินของท่าน โดยช              | เว่นสามารถตรวจสอบผลการชำระเงินในวันทำการถัดไป |

<| กลับหน้าหลัก

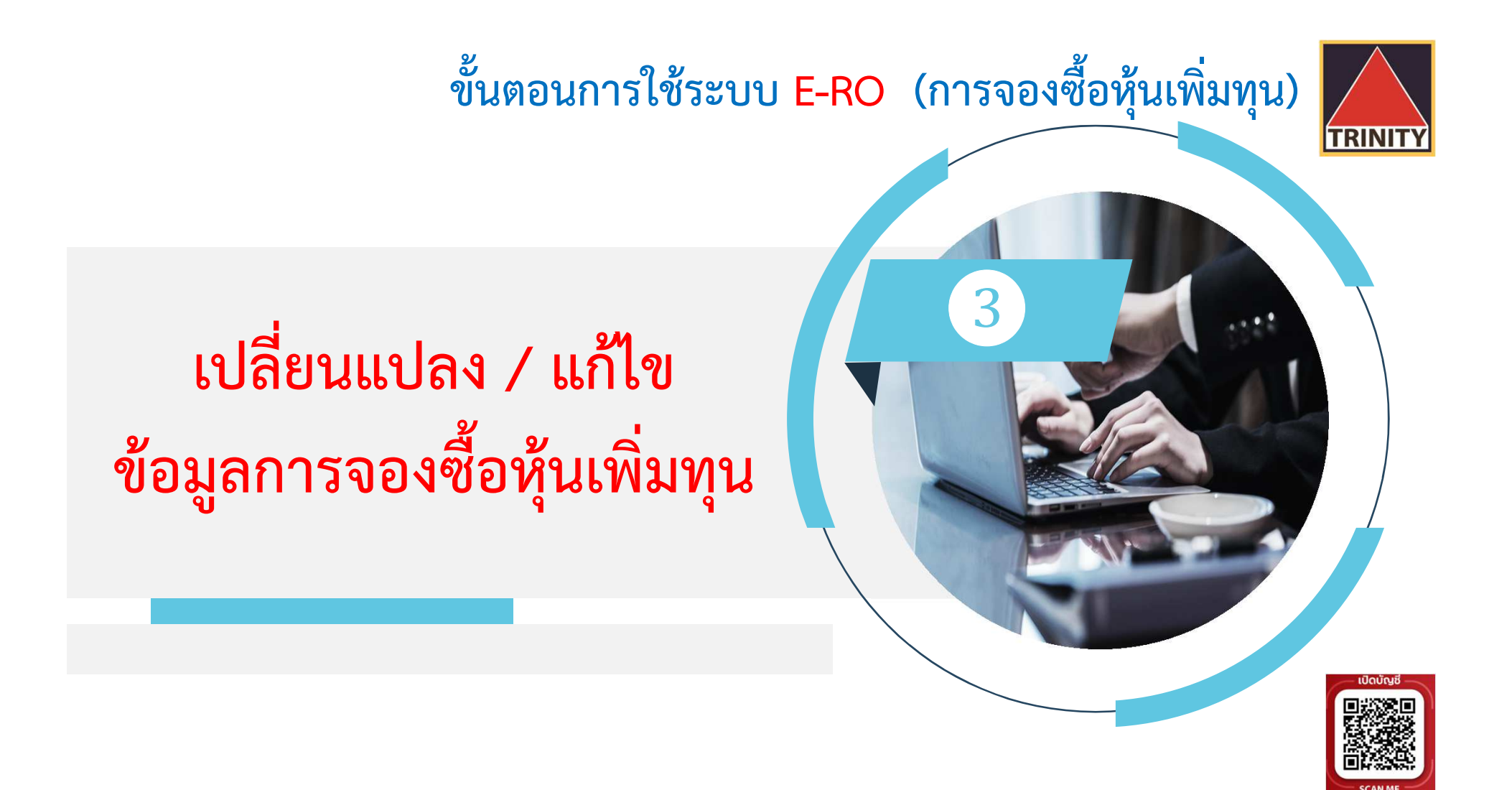

้จองซื้อห้นสามัณเพิ่มทนของ บริษัท ทรีนีตี้ วัฒนา จำกัด (มหาชน) (TNITY)

3 เปลี่ยนแปลง / แก้ไข ข้อมูลการจองซื้อหุ้นเพิ่มทุน

้ ได้แก่ วิธีการรับหุ้นและวิธีการรับเงินคืนเท่านั้น ภายใต้เงื่อนไขสถานะของผู้จองซื้ออยู่ระหว่าง <u>รอตรวจสอบ</u>เท่านั้น

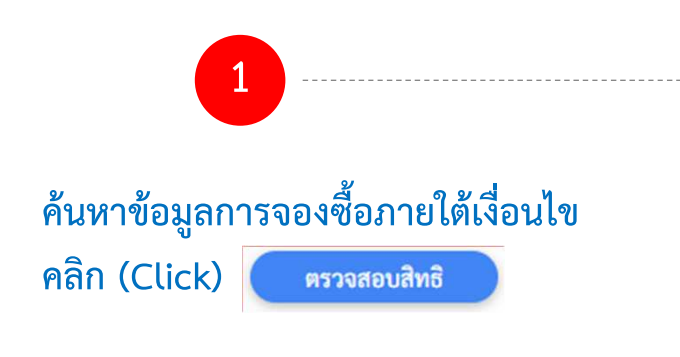

| ลูกค้าทั่วไป                                                              | ลูกค้าทรีนีตี้                                  |      |
|---------------------------------------------------------------------------|-------------------------------------------------|------|
| > ตรวจสอบสิทธิด้วยข้อมูลส่วนตัว<br>> ตรวจสอบสิทธิด้วยเลขทะเบียนผู้ถือหุ้น | > ตรวจสอบสิทธิด้วยเลขที่บัญชีที่เปิดกับทรีนีตี้ |      |
| รวจสอบสิทธิด้วยเลขทะเบียนผู้ถือหุ้น                                       |                                                 | 1234 |
| 📰 * หมายเลขบัตรประชาชน 13 หลัก/ Passport ID                               |                                                 |      |
| *เลขทะเบียนผู้สี                                                          |                                                 |      |
| """"""""""""""""""""""""""""""""""""""                                    |                                                 |      |

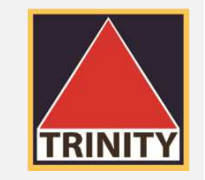

#### เปลี่ยนแปลง / แก้ไข <u>ข้อมูลการจองซื้อหุ้นเพิ่มทุน (</u>ต่อ)

2 ผู้ถือหุ้นเลือกเลขทะเบียนที่ต้องการแก้ไข และคลิก (Click) ใช้สิทธิจองซื้อ/แก้ไขรายการ >

3

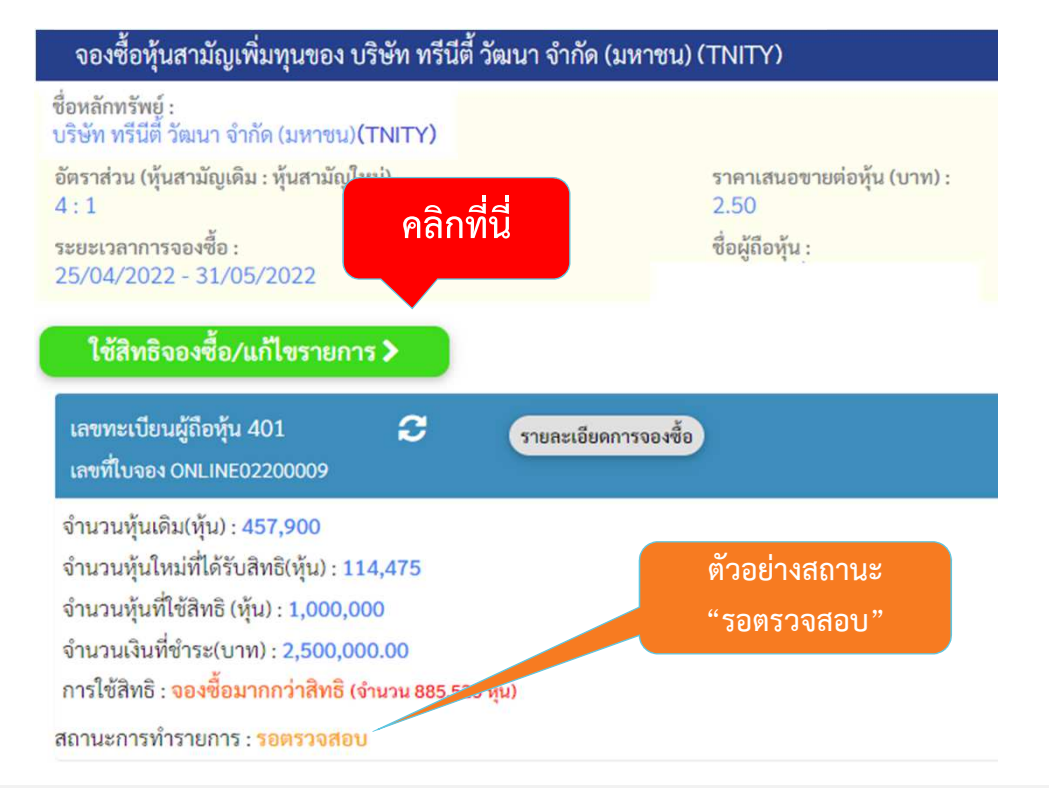

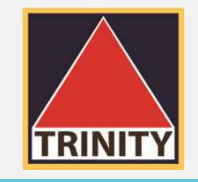

### (3) เปลี่ยนแปลง / แก้ไข ข้อมูลการจองซื้อหุ้นเพิ่มทุน (ต่อ)

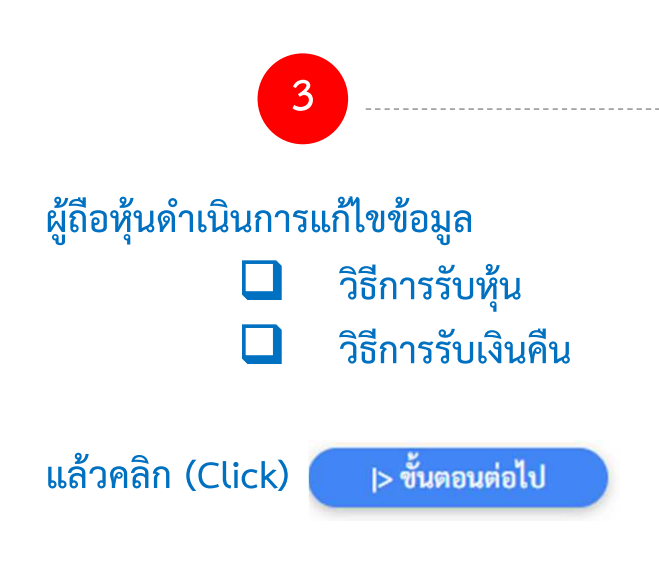

| วิธีการรับหุ้น :                                   |                      |                |
|----------------------------------------------------|----------------------|----------------|
| 🖸 ฝากหุ้นที่ได้รับการจัดสรรไว้ที่หมายเลขสมาชิก     | วิธีการรับหุ้น       |                |
| 022 : บล.ทรีนีตี้                                  |                      | v              |
| เลขที่บัญชีซื้อขายหลักทรัพย์                       |                      |                |
| 99123451                                           |                      |                |
| วิธีการคืนเงินกรณีที่ไม่ได้รับการจัดสรรห้น :       | วิธีการรับเริ่มสืบ   |                |
| <ul> <li>ฝากเข้าบัญชีธนาคาร</li> </ul>             |                      |                |
| ธ. กรุงเทพ จำกัด (มหาชน)                           |                      | ~              |
| เลขที่บัญชีธนาคาร (เฉพาะตัวเลขไม่ต้องใส่(-))       |                      |                |
| 1234567890                                         |                      |                |
| >> โปรดแนบหน้าสมุดบัญชีธนาคารหน้าแรก <<            |                      |                |
| Choose File No file chosen                         |                      | ดลิกที่ปี      |
| ์<br>แนบไฟล์รูปภาพ นามสกุล .png/.jpg เท่านั้น และข | นาดไฟล์ไม่เกิน 2 MB. |                |
| 🔘 รับเซ็คโดยสั่งจ่ายในนามผู้ถือหุ้นเท่านั้น        |                      |                |
| <  กลับ                                            |                      | > ขั้นตอนต่อไป |

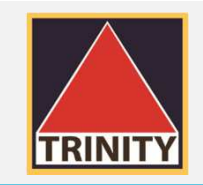

#### 3 เปลี่ยนแปลง / แก้ไข ข้อมูลการจองซื้อหุ้นเพิ่มทุน (ต่อ)

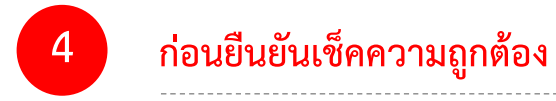

#### 4.1 ผู้ถือหุ้นดำเนินการเช็ควิธีการรับหุ้น

#### **ตรวจสอบและยืนยันรายการ**

จองซื้อหุ้นสามัญเพิ่มทุนของ บริษัท ทรีนีตี้ วัฒนา จำกัด (มหาชน)(TNITY)

| ชื่อหลักทรัพย์ :<br>บริษัท ทรีนีตี วัฒนา จำกัด (มหาชน) <b>(TNITY)</b> | ระยะเวลาจองซื้อ :<br>25/04/2022 - 31/05/2022 |  |
|-----------------------------------------------------------------------|----------------------------------------------|--|
| ชื่อผู้ถือหุ้น :                                                      | เบอร์โทรศัพท์ติดต่อ: 023439637               |  |

| เลขทะเบียนผู้ถือหุ้น 401                                                                                                |                       |                                        |
|----------------------------------------------------------------------------------------------------|-----------------------|----------------------------------------|
| จำนวนหุ้นใหม่ที่ได้รับสิทธิ(หุ้น) :                                                                                     | 114,475               |                                        |
| จำนวนหุ้นที่ใช้สิทธิ(หุ้น):                                                                                             | 1,000,000             | จองซื้อมากกว่าสิทธิ จำนวน 885,525 หุ้น |
| ราคาเสนอขายต่อหุ้น(บาท):                                                                                                | 2.50                  |                                        |
| จำนวนเงินที่ต้องชำระ(บาท) :                                                                                             | 2,500,000.00          |                                        |
| รายละเอียดการจัดสรรหุ้น :<br>ฝากหุ้นที่ได้รับการจัดสรรไว้ที่หมายเลขสมาชิก 02<br>เลขที่บัญชีซื้อขายหลักทรัพย์ : 99123451 | 2 : บล.ทรีนีตี้<br>ปี | นตอนที่ 4.1                            |

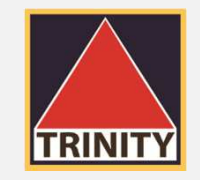

### 3 เปลี่ยนแปลง / แก้ไข ข้อมูลการจองซื้อหุ้นเพิ่มทุน (ต่อ)

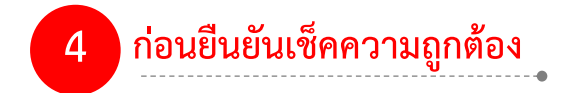

#### 

\* เมื่อยืนยันรายการเรียบร้อยแล้ว ท่านสามารถเช็คสถานะการ
 จองซื้อได้ โดยคลิก (Click) ตรวจสอบสิทธิการจองซื้อ

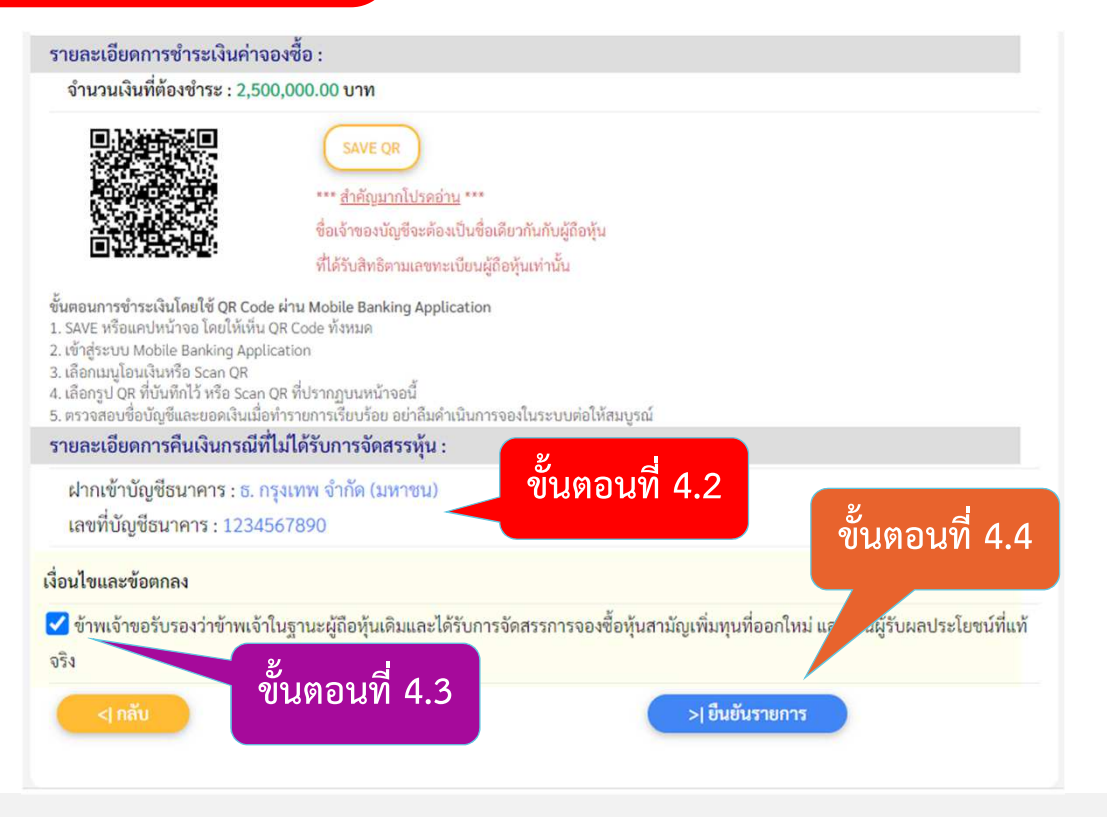

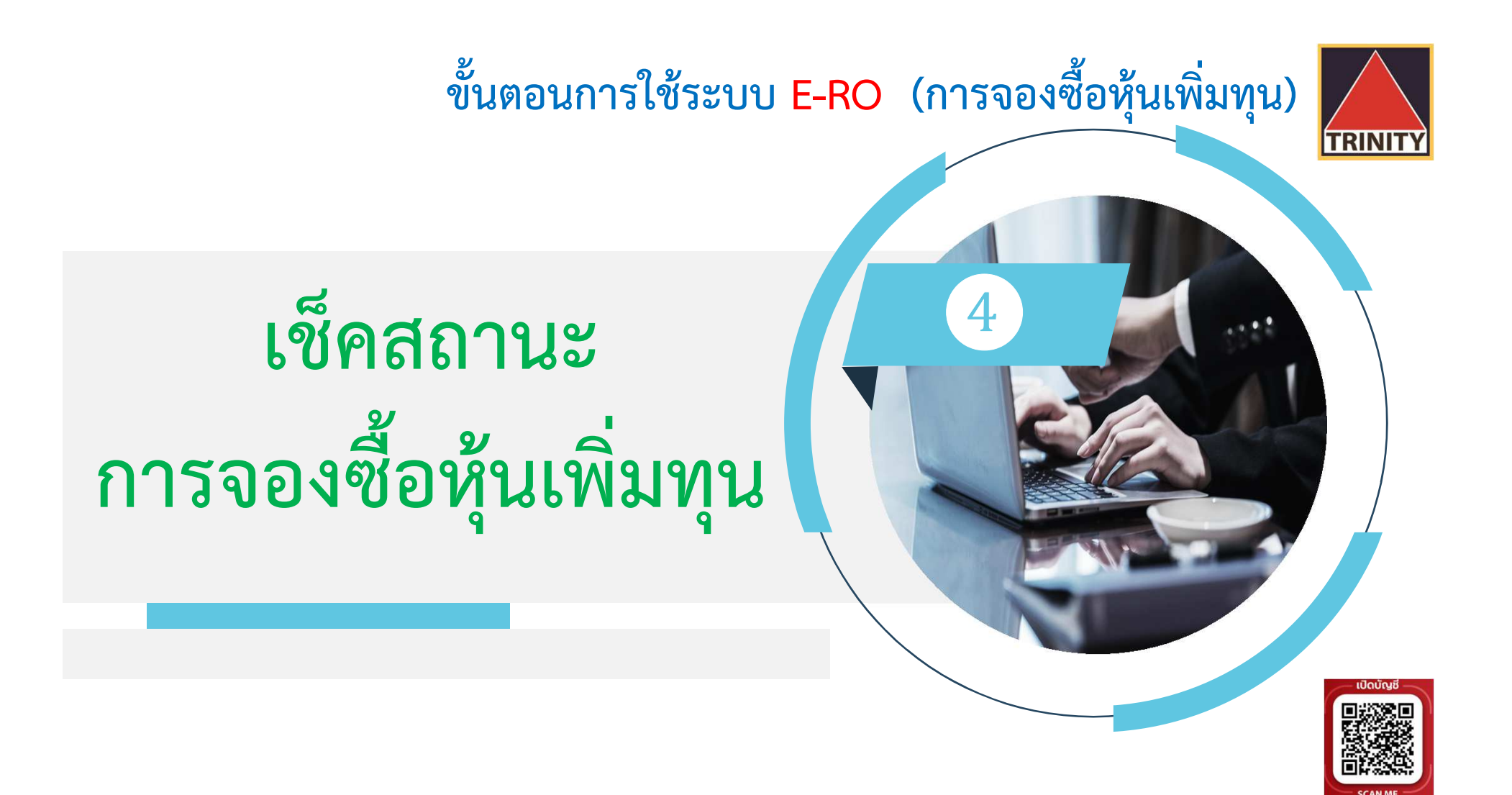

4 เช็คสถานะการจองซื้อหุ้นเพิ่มทุน

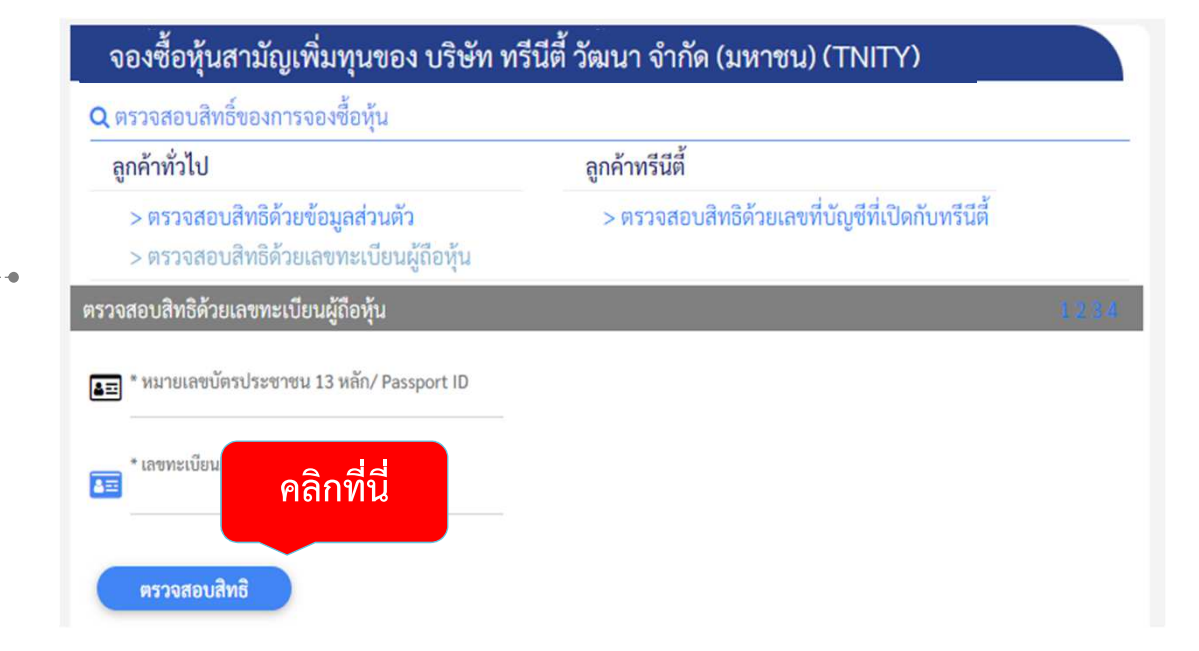

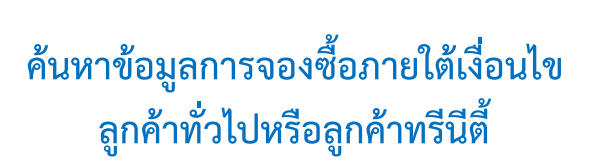

TRINIT

#### 4 เช็คสถานะการจองซื้อหุ้นเพิ่มทุน (ต่อ)

# 2

#### ผู้ถือหุ้นสามารถดูสถานะการทำรายการได้จากหน้าจอ

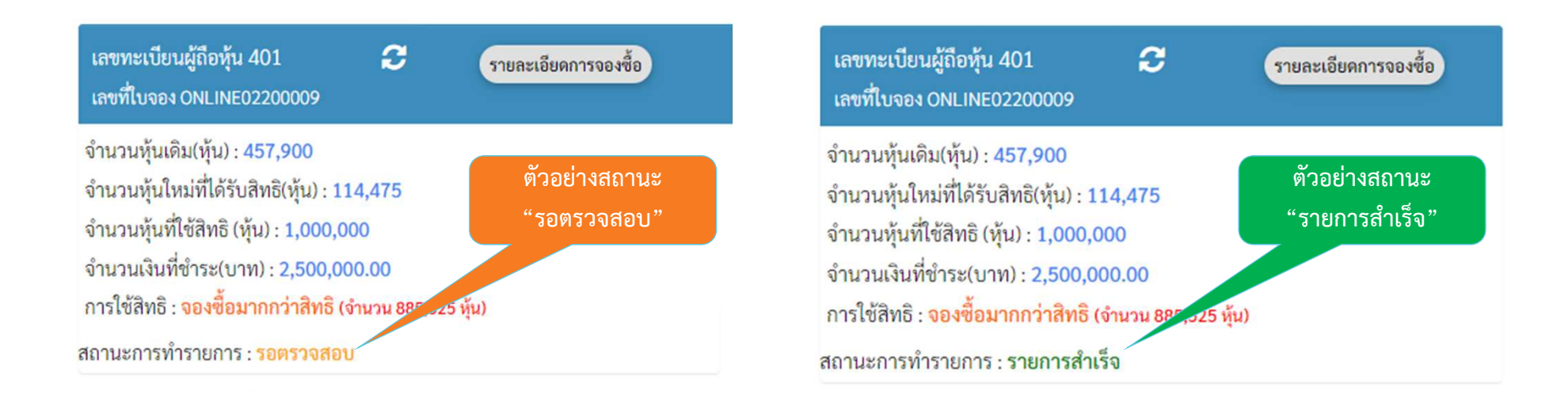

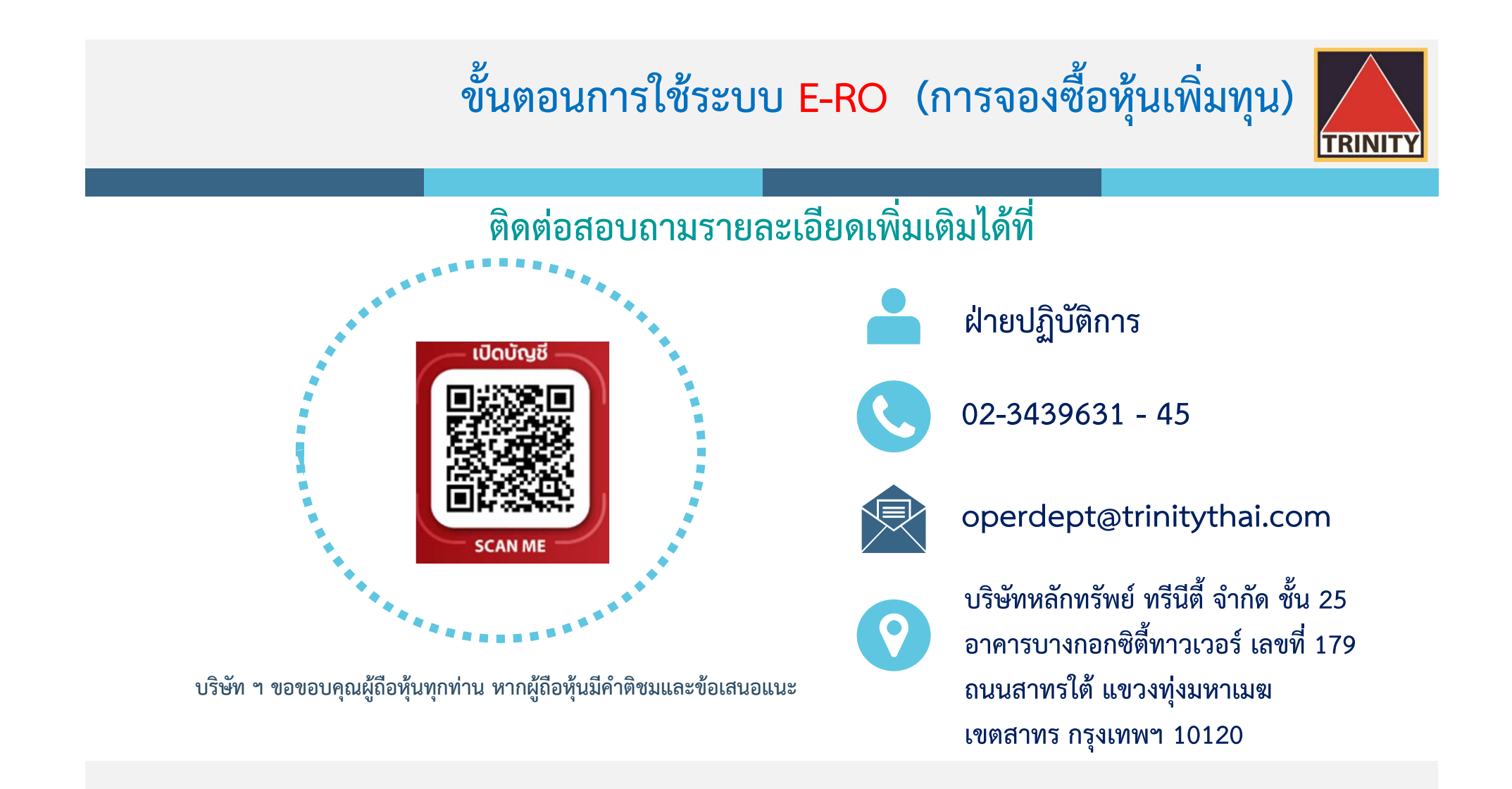

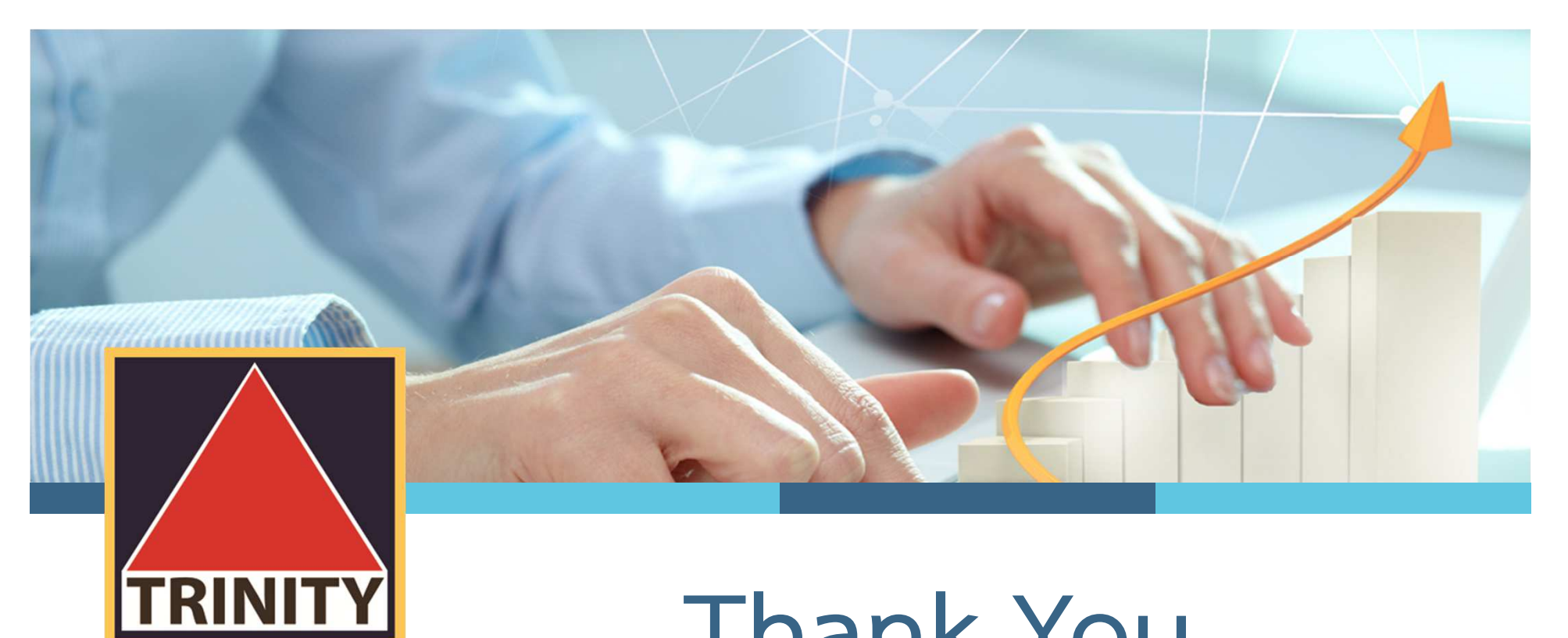

# Thank You

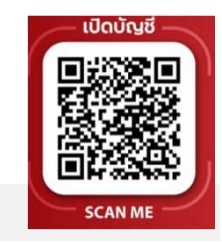